# **Business Banking Anywhere**

Do all your everyday banking, quickly, easily and safely.

# Learn how to Select and Manage Alerts

**Small Business Online Banking** 

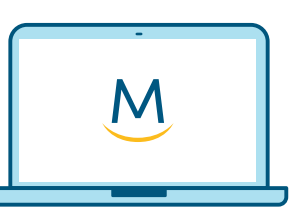

Online Guide

For more ways to bank from home, visit: www.meridiancu.ca/businessbankanywhere

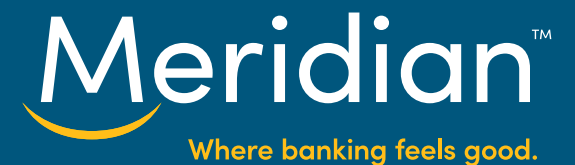

# Step 1: Go to the Alerts tab

Once you have signed in to online banking, select the *Alerts* tab.

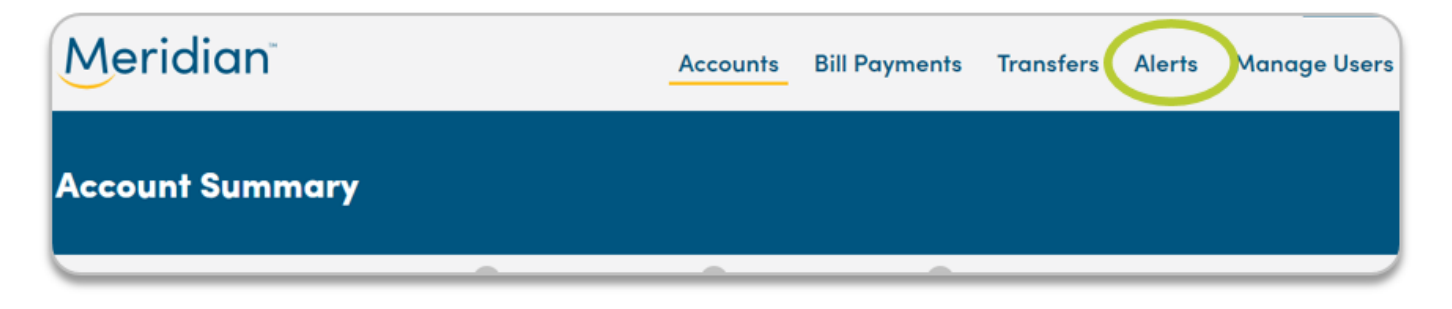

# Step 2: Setup Alerts

You will be brought to your *Alerts* inbox. To setup alerts, click on *Manage Alerts*.

| Meridian |            | Accounts             | Bill Payments | Transfers | Alerts            | Manage Users |                 |
|----------|------------|----------------------|---------------|-----------|-------------------|--------------|-----------------|
| Alerts   |            |                      |               |           |                   |              |                 |
| A        | erts Inbox |                      |               |           |                   | -            | C MANAGE ALERTS |
|          | CATEGORY   | SUBJECT              | ACC           | OUNT      | DATE              |              | DELETE          |
|          | Security   | New Bill Payee Added |               |           | Jul 09, 2020 1:2  | 0 PM         | 8               |
|          | Security   | New Bill Payee Added |               |           | Jul 09, 2020 1:10 | D PM         | 8               |
|          |            |                      |               |           |                   |              |                 |

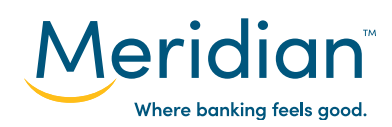

You will land on the *Alerts* page where you can setup preferences on how you wish to be notified of account activities, as well as setup specific alerts for account access or updates (security), transactions, and account balances.

| Alerts                                                        |                                                                                                    |                                    |
|---------------------------------------------------------------|----------------------------------------------------------------------------------------------------|------------------------------------|
| To select and m                                               | nanage your Alerts, simply switch the category toggles below ON/OFF or choose the individual alerts                                                                               | that cater to your needs.          |
| Alert Prefe                                                   | erences                                                                                                    |                                    |
| Email to:<br>Mobile App:<br>Alert Inbox:                      | Add an email address<br>Subscribe a device via the "Settings" menu on our Mabile App<br>A copy of each alert sent can be found in your Alert Inbox.                               |                                    |
| Security A                                                    | Alerts                                                                                                    | • OFF                              |
| Security alerts hel<br>being reset or who<br>Show/Edit Alerts | Ip protect you against unauthorized access to your accounts and other potentially fraudulent behaviours. These include you her your contact information changes. Recommended. I * | ur account being locked, password  |
|                                                               | You must select an account to enable Transaction and Account Balance Alerts:<br>Day to Day Business Expenses 👻                                                                    |                                    |
| Transactio                                                    | ion Alerts                                                                                                    | • 0FF                              |
| Take control of you<br>- plus much more<br>Show/Edit Alerts   | our finances by tracking debit card transactions over a set amount, knowing when your paycheque arrives or when a chequ<br>re!<br>F*                                              | e you deposited doesn't go through |
| Account B                                                     | Balance Alerts                                                                                                    | OIF)                               |
| Know when your o<br>Show/Edit Alerts                          | account balance is low or overdrawn.                                                                                                    |                                    |
| N.,                                                           | BAC                                                                                                    | K SAVE                             |

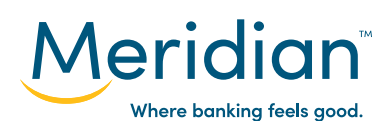

# **Step 3: Setup Alert Preferences**

Click on the *Edit* button.

Note: Mobile App notifications cannot be completed online and must be completed through the Small Business Online Banking Mobile App only.

| Alerts                                                            |                                                                                                    |
|-------------------------------------------------------------------|----------------------------------------------------------------------------------------------------|
| To select and ma                                                  | nage your Alerts, simply switch the category toggles below ON/OFF or choose the individual alerts that cater to your needs.                                                                            |
| Alert Prefer                                                      | ences                                                                                                    |
| Email to:<br>Mobile App:<br>Alert Inbox:                          | Add an email address<br>Subscribe a device via the "Settings" menu on our <u>Mobile App</u><br>A copy of each alert sent can be found in your Alert Inbox.                                             |
| Security Al                                                       | erts Off                                                                                                    |
| Security alerts help<br>being reset or when<br>Show/Edit Alerts * | protect you against unauthorized access to your accounts and other potentially fraudulent behaviours. These include your account being locked, password your contact information changes. Recommended. |

#### Toggle the e-mail alerts from OFF to *ON*.

| Alert Preferences                                            |           |
|--------------------------------------------------------------|-----------|
| Email Alerts                                                 |           |
| Mobile App Notifications                                     |           |
| Subscribe a device via the "Settings" menu on our Mobile App |           |
|                                                              | BACK SAVE |

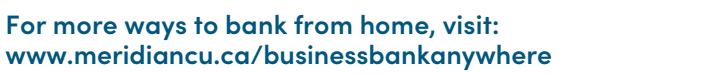

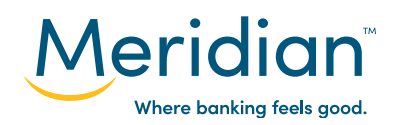

Enter your *preferred email address* to receive alerts, then navigate to the bottom of the page to click on the *Save* button.

| Email Alerts                                                                                                    | •                                                                    |
|----------------------------------------------------------------------------------------------------|----------------------------------------------------------------------|
| Enter your email address to receive alerts digitalbanking@meridiancu.ca                                                                                                    |                                                                      |
| Important: "Phishing" is a scam where someone sends you a fradulent email that appears to come from Meridian in a<br>Being able to recognize phishing emails can help prevent you from becoming a victim. Learn how to protect yourself. | an effort to gain access to your personal and financial information. |
| Mobile App Notifications                                                                                                    |                                                                      |
| Subscribe a device via the "Settings" menu on our Mobile App                                                                                                    |                                                                      |
|                                                                                                    | BACK SAVE                                                            |

A confirmation message will appear.

Navigate back to the *Alerts* page by clicking on the *Back* button.

| Changes have been successfully saved!                        |             |
|--------------------------------------------------------------|-------------|
| Email Alerts                                                 |             |
| Mobile App Notifications                                     |             |
| Subscribe a device via the "Settings" menu on our Mobile App |             |
|                                                              | BACK ) SAVE |

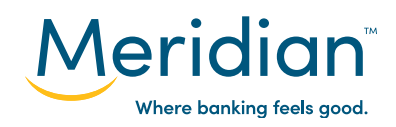

# **Step 4: Setup Security Alerts**

Toggle the OFF button to *ON* to show all available security alert options.

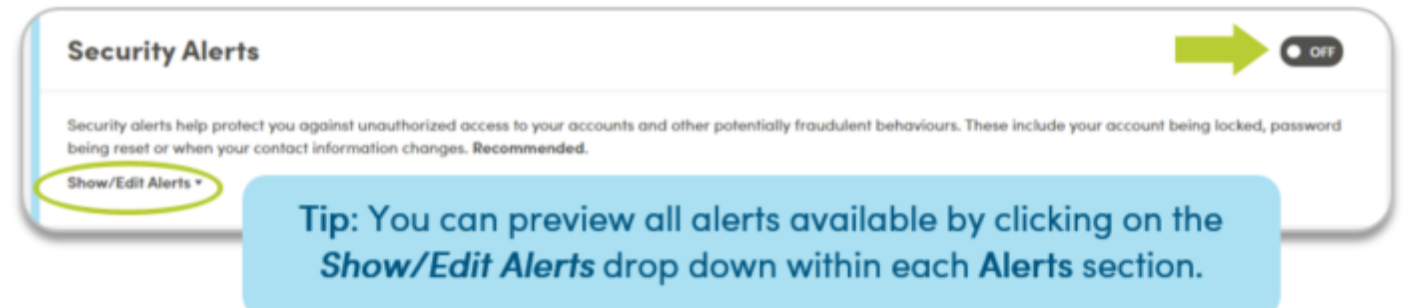

Select which alerts you wish to setup by clicking on the individual boxes to add a *checkmark* next to each alert type.

If you wish to remove an alert, click on the checkmark again to de-select the alert.

| Security                                                                                                    | Alerts                                                    |  |  |
|----------------------------------------------------------------------------------------------------|-----------------------------------------------------------|--|--|
| Security alerts help protect you against unauthorized access to your accounts and other potentially fraudulent behaviours. These include your account being locked, passwo<br>being reset or when your contact information changes. Recommended.<br>Hide Alerts * |                                                           |  |  |
|                                                                                                    | Account Locked                                            |  |  |
| Z                                                                                                    | Contact Information Changed                               |  |  |
| 2                                                                                                    | Password Changed                                          |  |  |
|                                                                                                    | Scheduled Bill Payment Failed                             |  |  |
|                                                                                                    | Scheduled Transfer Failed                                 |  |  |
| Z                                                                                                    | Upcoming Credit Card Payment due date in: <u>3 Days</u> - |  |  |
| 2                                                                                                    | External Account Linked (Mandatory)                       |  |  |
|                                                                                                    | New Bill Payee Added (Mandatory)                          |  |  |

Once complete, scroll down to the bottom of the page and click on the *Save* button.

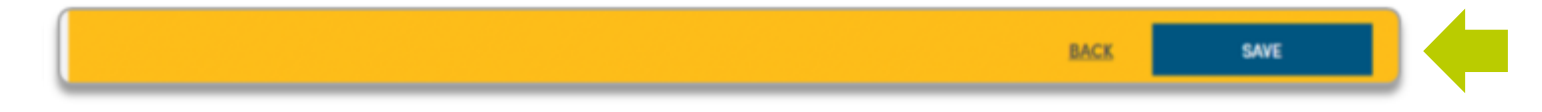

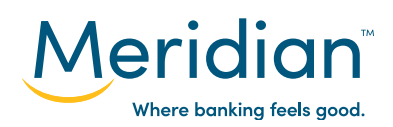

# **Step 5: Setup Transaction Alerts**

Select an *account* from the drop down menu to setup Transaction and Account Balance alerts.

Repeat the process of toggling the OFF button to *ON* to show all available transaction alert options and select alerts to setup with a *checkmark* next to each alert type.

For transactions alerts, there are additional modifications you can add to specific transaction types below to create alerts based on specific monetary values or upcoming dates.

| / |                                                  | You must select an account to enable Transaction and Account Balance A                                                                     | lerts:                                        |
|---|--------------------------------------------------|----------------------------------------------------------------------------------------------------|-----------------------------------------------|
|   |                                                  | Day to Day Business Expenses *                                                                                                    |                                               |
|   | Transacti                                        | on Alerts                                                                                                    |                                               |
|   | Take control of y<br>much more!<br>Hide Alerts + | our finances by tracking debit card transactions over a set amount, knowing when your paycheque arrives or when a ch                       | reque you deposited doesn't go through – plus |
| ( |                                                  | Bill Payment has been submitted through Online Banking.                                                                                    | Note: It is recommended                       |
|   | 2                                                | Bill Payment Reversal has been submitted through Online Banking.                                                                           | to setup alerts for each                      |
|   | Z                                                | Debit Card Transaction is greater than or equal to: \$ 100.00                                                                              | have in your online                           |
|   |                                                  | Direct Deposit is greater than or equal to: \$ 100.00                                                                                      | banking.                                      |
|   | Z                                                | Failed Deposit such as a cheque, fails to clear and funds are reversed.                                                                    |                                               |
|   |                                                  | Insufficient Funds resulted in a failed cheque or pre-authorized debit                                                                     |                                               |
|   | Z                                                | Mebile Cheque Deposit is made from Meridian's mobile banking app.                                                                          |                                               |
|   |                                                  | Returned Purchase and a refund has been issued to your account.                                                                            |                                               |
|   | Z                                                | Upcoming Bill Payment coming out of your account in 3 Days *<br>Send alert when: Scheduled amount exceeds funds available *                |                                               |
|   |                                                  | Upcoming Transfer coming out of your account in: <u>3 Days</u><br>Note: Includes all Meridian mortgages, Ioan and line of credit payments. |                                               |

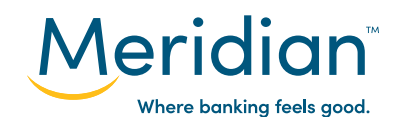

Once complete, scroll down to the bottom of the page and click on the *Save* button.

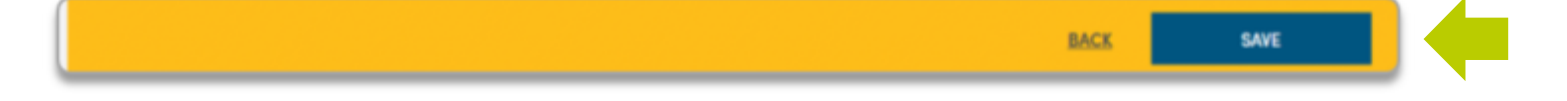

# **Step 6: Setup Transaction Alerts**

Again, repeat the process of toggling the OFF button to *ON* to show all available account balance alert options and select alerts to setup with a *checkmark* next to each alert type.

Once complete, click on the *Save* button.

| Accoun                       | at Balance Alerts                                          |  |
|------------------------------|------------------------------------------------------------|--|
| Know when y<br>Hide Alerts + | your account balance is low or overdrawn.                  |  |
|                              | Account Overdrawn due to a pre-authorized debit.           |  |
|                              | End of Day Low Balance is less than or equal to: \$ 100.00 |  |
|                              |                                                            |  |
|                              | BACK SAVE                                                  |  |

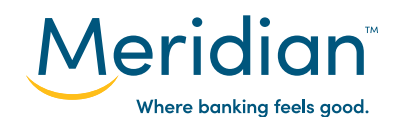

# Step 7: Manage Alerts

In the *Alerts Inbox*, notifications are displayed based on the activities performed within your online banking that match with the alerts that you have setup within your online banking.

This can be modified at any time by clicking on the *Manage Alerts* button and updating your preferences and alert notifications using the steps above.

| lerts                       |                         |                                                                                                    |                                                                                        |                               |
|-----------------------------|-------------------------|----------------------------------------------------------------------------------------------------|----------------------------------------------------------------------------------------|-------------------------------|
| Alerts Inbox                |                         |                                                                                                    |                                                                                        | MANAGE ALERTS                 |
| CATEGORY                    | SUBJECT                 | ACCOUNT                                                                                                    | DATE                                                                                   | DELETE                        |
| Security                    | New Bill Payee Added    |                                                                                                    | Jul 09, 2020 1:20 PM                                                                   | 8                             |
| Security                    | New Bill Payee Added    |                                                                                                    | Jul 09, 2020 1:10 PM                                                                   | ٥                             |
| Note: Alerts older than 6 n | nonths will be deleted. | Note: You can delete<br>inbox at any time us<br>Alerts older than 6 m<br>deleted from<br>A record of activities | e these alerts fro<br>sing the <i>Delete</i> b<br>onths are autom<br>the Alerts inbox. | m your<br>outton.<br>atically |

through your Settings.

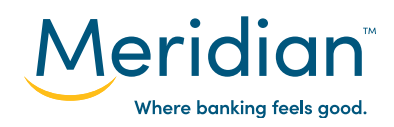